### PASSO 1) Após logar no SIG, durante as etapas de matrícula, acesse "Renovação de Matrícula".

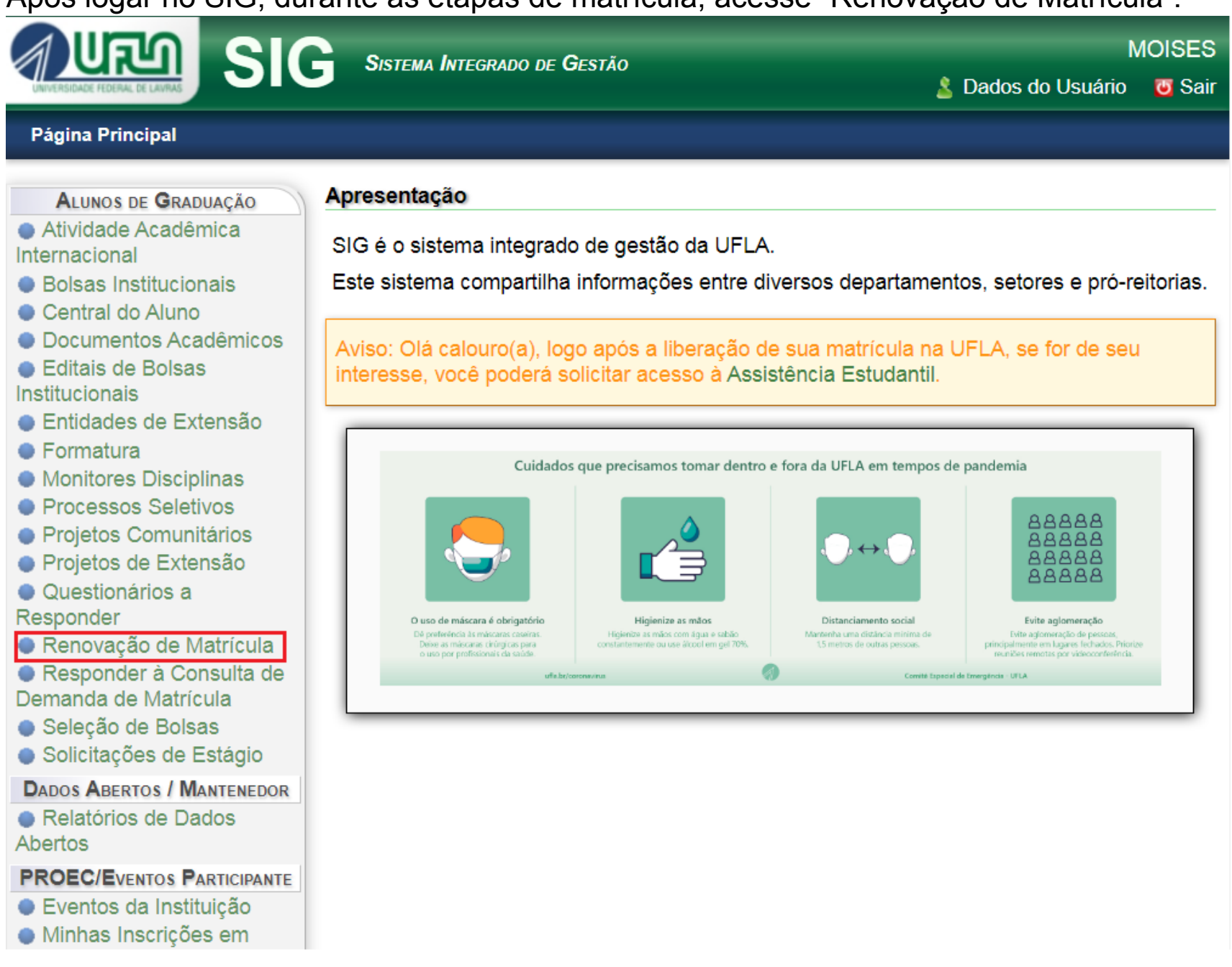

#### PASSO 2) Acesse "Solicitar Disciplinas/Estágios ou Trancamento Geral".

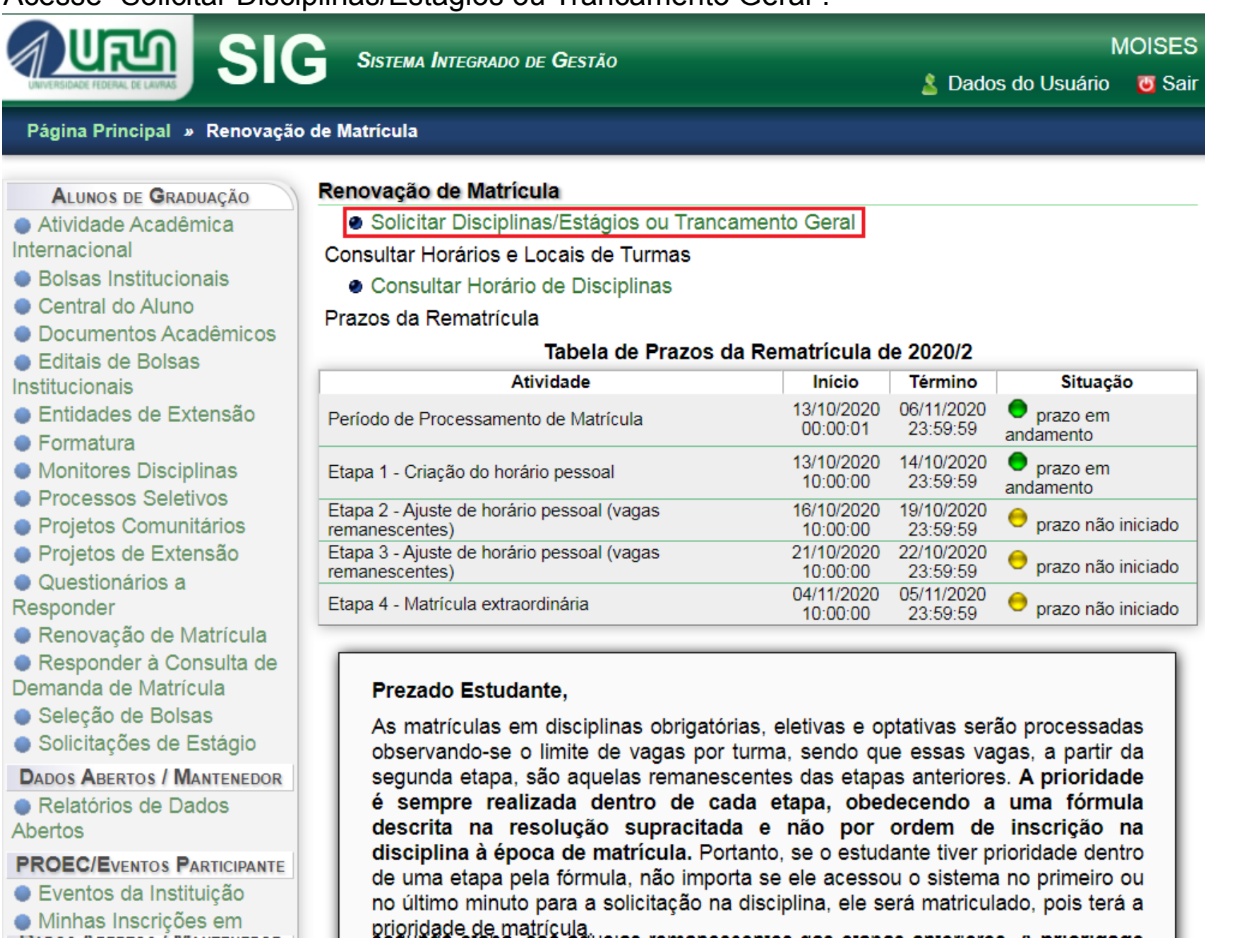

## **PASSO 3)** Se seus dados pessoais não estiverem atualizados, será solicitada a atualização.

|                                                                                                    | ·                                                                                                    | 5                                |            |
|----------------------------------------------------------------------------------------------------|----------------------------------------------------------------------------------------------------|----------------------------------|------------|
|                                                                                                    | Sistema Integrado de Gestão                                                                                  | MOIS<br>S Dados do Usuário 🛛 😨 S | ES<br>Sair |
| Página Principal » Renovação o                                                                                                    | e Matrícula » Solicitar Disciplinas/Estágio                                                                  | s ou Trancamento Geral           |            |
| ALUNOS DE GRADUAÇÃO<br><ul> <li>Atividade Acadêmica</li> <li>Internacional</li> <li>Bolsas Institucionais</li> </ul>                                                     | Solicitar Disciplinas/Estágios ou Tranc<br>Atualizar Dados Pessoais<br>Solicitar Disciplinas/Estágios ou Tra | amento Geral                     |            |
| <ul> <li>Central do Aluno</li> <li>Documentos Acadêmicos</li> <li>Editais de Bolsas</li> <li>Institucionais</li> <li>Entidades de Extensão</li> <li>Formatura</li> </ul> | E-mail<br>Alternativo*:<br>Estado Civil:                                                                     | Dados Gerais                     |            |
| <ul> <li>Monitores Disciplinas</li> <li>Processos Seletivos</li> <li>Projetos Comunitários</li> <li>Projetos de Extensão</li> <li>Questionários a</li> </ul>             | Grupo:<br>Fator RH:                                                                                          | Dados Sanguíneos<br>~<br>~       |            |
| Responder<br>Renovação de Matrícula<br>Responder à Consulta de<br>Demanda de Matrícula<br>Seleção de Bolsas<br>Solicitações de Estágio                                   | Telefone 1*:<br>Telefone 2:                                                                                  | Contato Atual                    |            |
| DADOS ABERTOS / MANTENEDOR<br>Relatórios de Dados<br>Abertos  PROEC/Eventos PARTICIPANTE  Eventos da Instituição  Minhas Inscrições em                                   | Logradouro*: Número: Complemento: Bairro: Município*: Estado:                                                | ×                                | -          |

| PASSO 4) | Atualize e altere.         |              |                   |
|----------|----------------------------|--------------|-------------------|
|          | Relatórios de Dados        | Número:      |                   |
|          | Abertos                    | Complemento: |                   |
|          | PROEC/EVENTOS PARTICIPANTE | Bairro:      |                   |
|          | Eventos da Instituição     | Município*:  |                   |
|          | Minhas Inscrições em       | Estado:      | ¥                 |
|          | Eventos                    | País*:       | •                 |
|          | SERVIÇOS                   | CEP*:        |                   |
|          | Comprovar Autenticidade    |              |                   |
|          | de Documentos              |              | Contato de Origem |
|          | Lista Telefônica           |              |                   |
|          |                            | Telefone 1*: |                   |
|          |                            | Telefone 2:  |                   |
|          |                            | Logradouro*: |                   |
|          |                            | Número:      |                   |
|          |                            | Complemento: |                   |
|          |                            | Bairro:      |                   |
|          |                            | Município*:  |                   |
|          |                            | Estado:      | ~                 |
|          |                            | País*:       | •                 |
|          |                            | CEP*:        |                   |
|          |                            |              | Alterar Restaurar |
|          |                            |              | Alterar Restaurar |

Solicitar Disciplinas/Estágios ou Trancamento Geral
 Voltar para "Renovação de Matrícula"

Universidade Federal de Lavras - UFLA SIG-UFLA - Versão 1.56.18

**PASSO 5)** Acesse "Solicitar Disciplinas/Estágios ou Trancamento Geral".

| <ul> <li>Ienhum dado do Aluno foi altera</li> <li>Nenhum dado da Origem d</li> <li>Nenhum dado do En</li> <li>Nenhum dado da Pessoa f</li> <li>Nenhum dado do En</li> <li>Nenhum dado do En</li> <li>Nenhum dado do En</li> </ul> | ado<br>do Aluno foi alterado<br>idereço foi alterado<br>foi alterado<br>idereço foi alterado<br>foi alterado<br>Fechar                                                                                                    |
|----------------------------------------------------------------------------------------------------|----------------------------------------------------------------------------------------------------|
| Bairro:<br>Município*:<br>Estado:<br>País*:<br>CEP*:                                                                                                    | ~<br>~<br>*                                                                                                    |
| Campo com suges<br>Escola:<br>Curso Técnico:<br>Ano de<br>Conclusão*:                                                                                                    | Formação Média      tões (digite pelo menos 3 caracteres e aguarde as sugestões)                                                                                                    |
| <ul> <li>Solicitar Disciplinas/</li> </ul>                                                                                                    | ✓ Alterar → Restaurar                                                                                                    |
|                                                                                                    | enhum dado do Aluno foi alter<br>Nenhum dado da Origem<br>Nenhum dado do En<br>Nenhum dado da Pessoa<br>Nenhum dado do En<br>Nenhum dado do Usuário<br>Bairro:<br>Município*:<br>Estado:<br>País*:<br>CEP*:<br>Campo com suges<br>Escola:<br>Curso Técnico:<br>Ano de<br>Conclusão*:<br>Solicitar Disciplinas |

**PASSO 6)** Selecione a opção desejada.

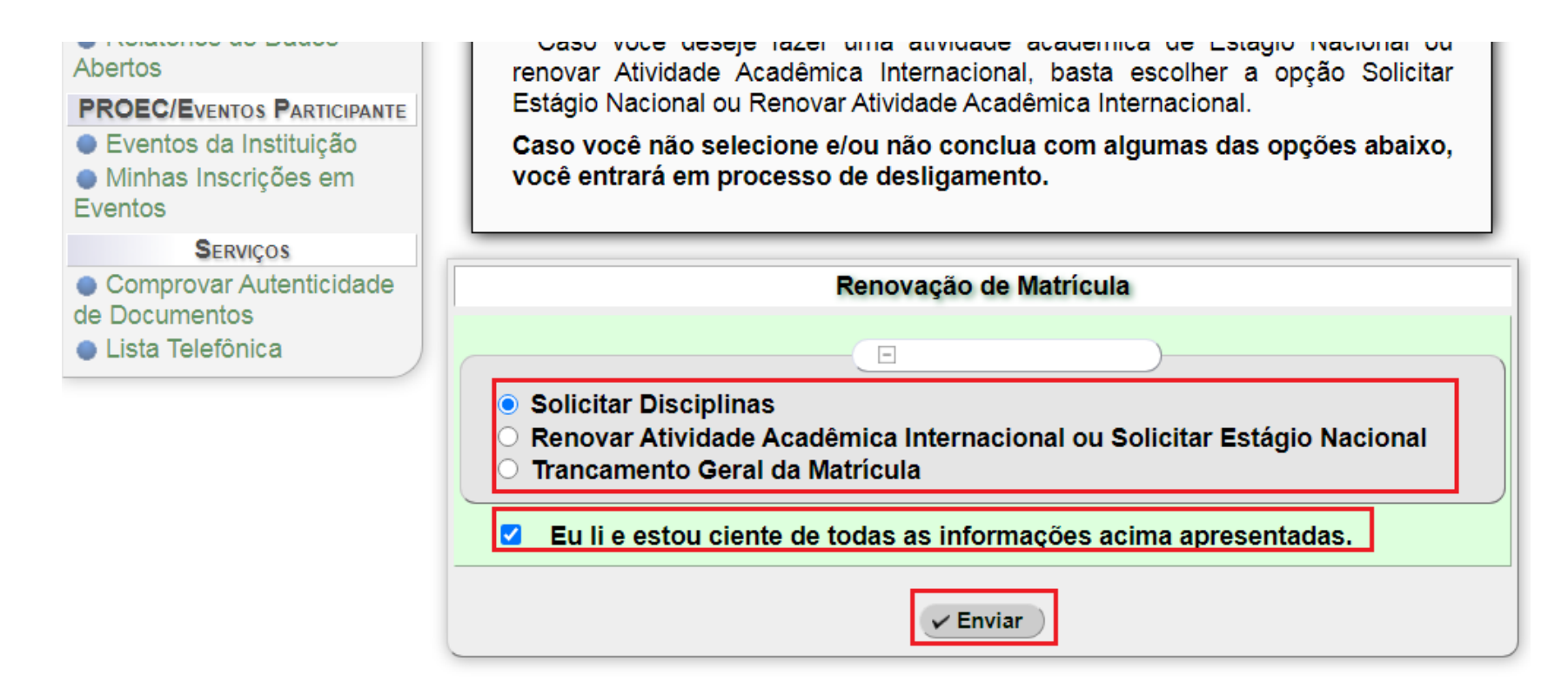

Voltar para "Renovação de Matrícula"

Universidade Federal de Lavras - UFLA SIG-UFLA - Versão 1.56.18

**PASSO 7)** Leia os termos e se estiver de acordo prossiga.

 Eventos da Instituição
 Minhas Inscrições em Eventos
 SERVIÇOS
 Comprovar Autenticidade

de Documentos

Lista Telefônica

Lembre-se que, após montar o seu quadro de horário, você precisará confirmá-lo através do formulário de confirmação, que estará ao final da página. As solicitações de matrícula ou de cancelamento de matrícula em disciplinas só serão efetivadas caso sejam confirmadas e um aviso seja mostrado indicando sucesso ao realizar a operação. Caso seja apresentada uma mensagem de erro, resolva-o e depois tente confirmar novamente.

Informamos que a partir do semestre letivo 2015/1 a renovação de matrícula estará dividida da seguinte forma:

- I<sup>a</sup> Etapa: Os estudantes só poderão se matricular nas turmas das disciplinas obrigatórias e eletivas do seu curso (Ex: Curso Agronomia Disciplinas com turmas 1A, 1B, 1C ...). Observação: Os alunos matriculados no curso G030 ABI Engenharia poderão se matricular nas disciplinas obrigatórias e eletivas do curso predileto, porém tanto nas turmas do curso G030 ABI Engenharia como nas turmas do seu curso predileto.
- 2ª Etapa: Os estudantes poderão se matricular em disciplinas obrigatórias e eletivas do seu curso, porém nas turmas de outros cursos do mesmo turno (diurno-diurno e noturno-noturno)
- 3ª Etapa: Os estudantes poderão se matricular em disciplinas obrigatórias e eletivas do seu curso, porém nas turmas de outros cursos e turnos (diurno-noturno e noturno-diurno).

Eu li e estou ciente de todas as informações acima apresentadas.

Solicitar Disciplinas

Voltar para "Solicitar Disciplinas/Estágios ou Trancamento Geral"

**PASSO 8)** Nesse caso veremos a solicitação de componentes curriculares, selecione o tipo, o período e o componente.

| ALUNOS DE GRADUAÇÃO                                                                                                    | Solicitar Disciplinas                                                                                                    |                                                                                                    |                                                         |                                                                                                    |  |  |  |
|----------------------------------------------------------------------------------------------------|----------------------------------------------------------------------------------------------------|----------------------------------------------------------------------------------------------------|---------------------------------------------------------|----------------------------------------------------------------------------------------------------|--|--|--|
| <ul> <li>Atividade Acadêmica</li> <li>Internacional</li> </ul>                                                                                                    |                                                                                                    |                                                                                                    |                                                         | (‡ Aju                                                                                                |  |  |  |
| Bolsas Institucionais                                                                                                    | Navegação na Ferra                                                                                                    | menta:                                                                                                    |                                                         |                                                                                                    |  |  |  |
| Central do Aluno                                                                                                    |                                                                                                    | Apresentação                                                                                                    |                                                         |                                                                                                    |  |  |  |
| Documentos Acadêmicos                                                                                                    |                                                                                                    | Abas                                                                                                    |                                                         |                                                                                                    |  |  |  |
| Editais de Bolsas                                                                                                    |                                                                                                    | Disciplina                                                                                                    |                                                         |                                                                                                    |  |  |  |
| nstitucionais                                                                                                    |                                                                                                    | Previsão de Horário                                                                                                    |                                                         |                                                                                                    |  |  |  |
| Entidades de Extensão                                                                                                    |                                                                                                    | Confirmação                                                                                                    |                                                         |                                                                                                    |  |  |  |
| Formatura<br>Monitores Disciplinas                                                                                                    | Obrigatórias                                                                                                    | 🖀 Eletivas/Oficinas 🛛 📋 Optativas                                                                                                    |                                                         |                                                                                                    |  |  |  |
| Processos Seletivos<br>Projetos Comunitários                                                                                                    | Disciplinas Obrigat                                                                                                    | órias                                                                                                    |                                                         |                                                                                                    |  |  |  |
| Projetos de Extensão                                                                                                    | Clique sobre os r                                                                                                    | períodos letivos abaixo para mostrar ou e                                                                                                    | sconder as                                              | respectivas                                                                                           |  |  |  |
| Questionários a                                                                                                    | disciplinas.                                                                                                    |                                                                                                    |                                                         |                                                                                                    |  |  |  |
| Responder                                                                                                    |                                                                                                    |                                                                                                    |                                                         |                                                                                                    |  |  |  |
| Renovação de Matrícula                                                                                                    | ▶ <u>1º Periodo (5/5)</u>                                                                                                    |                                                                                                    |                                                         |                                                                                                    |  |  |  |
|                                                                                                    | ► 2º Periodo (7/8)                                                                                                    |                                                                                                    |                                                         |                                                                                                    |  |  |  |
| Responder a Consulta de                                                                                                    | 2º Período (7/0)                                                                                                    |                                                                                                    |                                                         |                                                                                                    |  |  |  |
| Responder a Consulta de<br>Demanda de Matrícula                                                                                                    | ▼ 3º Período ( <u>5/7</u> )                                                                                                    |                                                                                                    |                                                         |                                                                                                    |  |  |  |
| <ul> <li>Responder a Consulta de<br/>Demanda de Matrícula</li> <li>Seleção de Bolsas</li> </ul>                                                                                                    | ▼ 3º Período ( <u>7/8</u> )<br>▼ 3º Período ( <u>5/7)</u>                                                                                                    | Nome                                                                                                    | Cr.                                                     | Opcões                                                                                                |  |  |  |
| Responder a Consulta de<br>emanda de Matrícula<br>Seleção de Bolsas<br>Solicitações de Estágio                                                                                                    | ▼ 2° Período (//8)<br>▼ 3° Período (5/7)<br>Código<br>GCC104                                                                                                    | Nome<br>Algoritmos e Estrutura de Dados II                                                                                                    | <u>Cr.</u><br>4                                         | Opções                                                                                                |  |  |  |
| Responder a Consulta de<br>emanda de Matrícula<br>Seleção de Bolsas<br>Solicitações de Estágio<br>Dados Abertos / Mantenedor                                                                                                    | ▼ 3º Período ( <u>//s)</u><br>▼ 3º Período ( <u>5/7)</u><br>Código<br>GCC104<br>GEA106                                                                                                    | Nome<br>Algoritmos e Estrutura de Dados II<br>Mecânica Geral                                                                                                    | <u>Cr.</u><br>4<br>3                                    | Opções<br>©                                                                                           |  |  |  |
| Responder a Consulta de<br>emanda de Matrícula<br>Seleção de Bolsas<br>Solicitações de Estágio<br>Dados Abertos / Mantenedor<br>Relatórios de Dados                                                                                                    | ▼ 2° Período (//8)<br>▼ 3° Período (5/7)                                                                                                    | Nome<br>Algoritmos e Estrutura de Dados II<br>Mecânica Geral<br>Cálculo III                                                                                              | <u>Cr.</u><br>4<br>3<br>4                               | Opções<br>©                                                                                           |  |  |  |
| Responder a Consulta de<br>emanda de Matrícula<br>Seleção de Bolsas<br>Solicitações de Estágio<br>Dados Abertos / Mantenedor<br>Relatórios de Dados<br>bertos                                                                                                    | ▼ 3º Período (//8)<br>▼ 3º Período (5/7)<br>Código<br>GCC104<br>GEA106<br>GEX108<br>GEX114                                                                                                    | Nome<br>Algoritmos e Estrutura de Dados II<br>Mecânica Geral<br>Cálculo III<br>Cálculo Numérico                                                                          | <u>Cr.</u><br>4<br>3<br>4<br>4                          | Opções<br>©<br>Q                                                                                      |  |  |  |
| Responder a Consulta de<br>emanda de Matrícula<br>Seleção de Bolsas<br>Solicitações de Estágio<br>Dados Abertos / Mantenedor<br>Relatórios de Dados<br>bertos                                                                                                    | ▼ 3º Período (//o)<br>▼ 3º Período (5/7)<br>Código<br>GCC104<br>GEA106<br>GEX108<br>GEX114<br>GFI105                                                                                                | Nome<br>Algoritmos e Estrutura de Dados II<br>Mecânica Geral<br>Cálculo III<br>Cálculo Numérico<br>Conceitos de Física B                                                 | <u>Cr.</u><br>4<br>3<br>4<br>4<br>2                     | Opções<br>©<br>C<br>C<br>C                                                                            |  |  |  |
| Responder a Consulta de<br>emanda de Matrícula<br>Seleção de Bolsas<br>Solicitações de Estágio<br>Dados Abertos / Mantenedor<br>Relatórios de Dados<br>bertos<br>ROEC/Eventos Participante<br>Eventos da Instituição                                                                                                    | ▼ 3º Período (//8)<br>▼ 3º Período (5/7)<br>Código<br>GCC104<br>GEA106<br>GEX108<br>GEX114<br>GFI105<br>GFI127                                                                                      | Nome<br>Algoritmos e Estrutura de Dados II<br>Mecânica Geral<br>Cálculo III<br>Cálculo Numérico<br>Conceitos de Física B<br>Física B                                     | <u>Cr.</u><br>4<br>3<br>4<br>4<br>2<br>4                | Opções<br>©<br>Q<br>Q<br>Q<br>Q<br>Q<br>Q<br>Q<br>Q<br>Q<br>Q<br>Q<br>Q<br>Q                          |  |  |  |
| Responder a Consulta de<br>demanda de Matrícula<br>Seleção de Bolsas<br>Solicitações de Estágio<br>Dados Abertos / Mantenedor<br>Relatórios de Dados<br>bertos<br>ROEC/Eventos Participante<br>Eventos da Instituição<br>Minhas Inscrições em                                                                                                    | ▼ 3º Período (5/7)<br>▼ 3º Período (5/7)<br>Código<br>GCC104<br>GEA106<br>GEX108<br>GEX114<br>GFI105<br>GFI127<br>GFI128                                                                            | Nome<br>Algoritmos e Estrutura de Dados II<br>Mecânica Geral<br>Cálculo III<br>Cálculo Numérico<br>Conceitos de Física B<br>Física B<br>Laboratório de Física B          | <u>Cr.</u><br>4<br>3<br>4<br>4<br>2<br>4<br>2           | Opções<br>©<br>Q<br>Q<br>Q<br>Q<br>Q<br>Q<br>Q<br>Q<br>Q<br>Q<br>Q<br>Q<br>Q<br>Q<br>Q<br>Q<br>Q      |  |  |  |
| Responder a Consulta de<br>emanda de Matrícula<br>Seleção de Bolsas<br>Solicitações de Estágio<br>Dados Abertos / Mantenedor<br>Relatórios de Dados<br>bertos<br>ROEC/Eventos Participante<br>Eventos da Instituição<br>Minhas Inscrições em<br>ventos                                                                                                    | ▼ 3º Período ( <u>//8)</u><br>▼ 3º Período ( <u>5/7)</u><br>Código<br>GCC104<br>GEA106<br>GEX108<br>GEX114<br>GFI105<br>GFI127<br>GFI128                                                            | Nome<br>Algoritmos e Estrutura de Dados II<br>Mecânica Geral<br>Cálculo III<br>Cálculo Numérico<br>Conceitos de Física B<br>Física B<br>Laboratório de Física B<br>TOTAL | <u>Cr.</u><br>4<br>3<br>4<br>4<br>2<br>4<br>2<br>2<br>3 | Opções<br>©<br>Q<br>Q<br>Q<br>Q<br>Q<br>Q<br>Q<br>Q<br>Q<br>Q<br>Q<br>Q<br>Q<br>Q<br>Q<br>Q<br>Q      |  |  |  |
| <ul> <li>Responder a Consulta de<br/>Demanda de Matrícula</li> <li>Seleção de Bolsas</li> <li>Solicitações de Estágio</li> <li>DADOS ABERTOS / MANTENEDOR</li> <li>Relatórios de Dados<br/>Ibertos</li> <li>PROEC/EVENTOS PARTICIPANTE</li> <li>Eventos da Instituição</li> <li>Minhas Inscrições em<br/>Iventos</li> </ul>                                                   | ▼ 3º Período (//8)<br>▼ 3º Período (5/7)<br>Código<br>GCC104<br>GEA106<br>GEX108<br>GEX114<br>GFI105<br>GFI127<br>GFI128<br>-                                                                       | Nome<br>Algoritmos e Estrutura de Dados II<br>Mecânica Geral<br>Cálculo III<br>Cálculo Numérico<br>Conceitos de Física B<br>Física B<br>Laboratório de Física B<br>TOTAL | <u>Cr.</u><br>4<br>3<br>4<br>4<br>2<br>4<br>2<br>2<br>3 | Opções<br>©<br>C<br>C<br>C<br>C<br>C<br>C<br>C<br>C<br>C<br>C<br>C<br>C<br>C<br>C<br>C<br>C<br>C<br>C |  |  |  |
| <ul> <li>Responder a Consulta de<br/>Demanda de Matrícula</li> <li>Seleção de Bolsas</li> <li>Solicitações de Estágio</li> <li>Dados Abertos / MANTENEDOR</li> <li>Relatórios de Dados<br/>Abertos</li> <li>ROEC/EVENTOS PARTICIPANTE</li> <li>Eventos da Instituição</li> <li>Minhas Inscrições em<br/>Eventos</li> <li>Serviços</li> <li>Comprovar Autenticidade</li> </ul> | <ul> <li>✓ 3º Período (//o)</li> <li>✓ 3º Período (5/7)</li> <li>✓ Código<br/>GCC104<br/>GEA106<br/>GEX108<br/>GEX114<br/>GFI105<br/>GFI127<br/>GFI128<br/>-</li> <li>✓ 4º Período (0/7)</li> </ul> | Nome<br>Algoritmos e Estrutura de Dados II<br>Mecânica Geral<br>Cálculo III<br>Cálculo Numérico<br>Conceitos de Física B<br>Física B<br>Laboratório de Física B<br>TOTAL | <u>Cr.</u><br>4<br>3<br>4<br>4<br>2<br>4<br>2<br>2<br>3 | Opções<br>©<br>©<br>©<br>©<br>©<br>©<br>C                                                             |  |  |  |

**PASSO 9)** Selecione a turma.

|                                                                                                    | Dados da D                                                                                                   | isciplina Seleciona                                  | da                          |
|----------------------------------------------------------------------------------------------------|----------------------------------------------------------------------------------------------------|------------------------------------------------------|-----------------------------|
| Disciplina: GEX<br>Setor Responsá                                                                                                    | 108 - Cálculo III<br><b>vel:</b> DEX/ICE - DEPAI                                                             | RTAMENTO DE CIEN                                     | × Fechar Disciplina         |
| Créditos: 4                                                                                                    | <mark>.C.,H,,T.</mark> : 68 <u>h</u> ,                                                                       | <b>C.H.P.</b> : 0 <u>h.</u>                          | <b>Total:</b> 68 <u>h</u> , |
| Ementa                                                                                                    |                                                                                                    |                                                      |                             |
|                                                                                                    | Turmas Dis                                                                                                   | sponíveis para 2020                                  | /2                          |
| Clique no nome<br>do nome para re                                                                                                    | da turma para obter<br>alizar a respectiva op                                                                | mais informações ou<br>eração.                       | l clique nas opções ao lado |
| ► GEX108 - 22<br>⊕ matricular es                                                                                                    | A* Opções<br>pecial                                                                                          | s: <del>-</del> matricular norm                      | al                          |
| <ul> <li>Legenda</li> <li>* - Turma cadas</li> <li>+ Incluir a tu</li> <li>- Incluir a tu</li> <li>- Incluir a tu</li> <li>- Cancelar to</li> </ul> | trada para o seu curso.<br>Irma na previsão de horário<br>Irma na previsão de horário<br>matrícula na turma. | o na condição normal.<br>o na condição especial (cor | m isenção de presença).     |

#### Previsão de Horário

Confira, na tabela abaixo, as turmas das disciplinas que pretende cursar e, caso necessário, remova aquelas que não pretende cursar.

| Horário | Dias da Semana |     |             |     |     |     |     |
|---------|----------------|-----|-------------|-----|-----|-----|-----|
|         | Dom            | Seg | <u>.Ter</u> | Qua | Qui | Sex | Sáb |
| 07:00   | -              | -   | -           | -   | -   | -   | -   |
| 08:00   | -              | -   | -           | -   | -   | -   | -   |
| 09:00   | -              | -   | -           | -   | -   | -   | -   |
| 40.00   |                |     |             |     |     |     |     |

**PASSO 10)** Verifique que o horário do componente curricular será exibido.

| Aviso. Turria incluida na previsao de norano (região amareia). | Aviso: | Turma | incluída | na previs | ão de h | orário ( | região | amarela). |
|----------------------------------------------------------------|--------|-------|----------|-----------|---------|----------|--------|-----------|
|----------------------------------------------------------------|--------|-------|----------|-----------|---------|----------|--------|-----------|

ença).

Fechar

#### Previsão de Horário

Confira, na tabela abaixo, as turmas das disciplinas que pretende cursar e, caso necessário, remova aquelas que não pretende cursar.

| Horário | Dias da Semana |     |                               |     |                               |     |     |  |
|---------|----------------|-----|-------------------------------|-----|-------------------------------|-----|-----|--|
| погано  | Dom            | Seg | Ter                           | Qua | Qui                           | Sex | Sáb |  |
| 07:00   | -              | -   | -                             | -   | -                             | -   | -   |  |
| 08:00   | -              | -   | -                             | -   | -                             | -   | -   |  |
| 09:00   | -              | -   | -                             | -   | -                             | -   | -   |  |
| 10:00   | -              | -   | -                             | -   | -                             | -   | -   |  |
| 11:00   | -              | -   | -                             | -   | -                             | -   | -   |  |
| 12:00   | -              | -   | -                             | -   | -                             | -   | -   |  |
| 13:00   | -              | -   | -                             | -   | -                             | -   | -   |  |
| 14:00   | -              | -   | GEX108-<br>22A<br>3 4 100-    | -   | GEX108-<br>22A<br>🐼 🔍 🕙       | -   | -   |  |
| 15:00   | -              | -   | GEX108-<br>22A<br>(3) (3) (3) | -   | GEX108-<br>22A<br>(3) (3) (3) | -   | -   |  |
| 16:00   | -              | -   | -                             | -   | -                             | -   | -   |  |
| 17:00   | -              | -   | -                             | -   | -                             | -   | -   |  |
| 18:00   | -              | -   | -                             | -   | -                             | -   | -   |  |
| 19:00   | -              | -   | -                             | -   | -                             | -   | -   |  |
| 20:00   | -              | -   | -                             | -   | -                             | -   | -   |  |
| 21:00   | -              | -   | -                             | -   | -                             | -   | -   |  |
| 22:00   | -              | -   | -                             | -   | -                             | -   | -   |  |

Total de Créditos Selecionados: 4 (máximo: 32)

# PASSO 11) Confirme.

|   | ncluída na previsão de horário (região amarela).                                                                                                    |
|---|----------------------------------------------------------------------------------------------------|
| _ | Fechar                                                                                                    |
|   | <ul> <li>Solicitação aceita, de acordo com a classificação de prioridade de vagas.</li> <li>Solicitação recusada, de acordo com a classificação de prioridade de vagas.</li> </ul>                                                                                                    |
|   | <ul> <li>Solicitação recusada, de actorio com a classificação de pronuade de vagas.</li> <li>Buscar turmas da disciplina</li> </ul>                                                                                                    |
|   | <ul> <li>Subscar tarmas da disciplina.</li> <li>Cancelar matrícula na turma.</li> </ul>                                                                                                    |
|   | <sup>Z</sup> - Matrícula com isenção de presença.                                                                                                    |
|   | Confirmação                                                                                                    |
|   | Confira, abaixo, se as operações realizadas sobre a previsão de horário estã<br>corretas. Caso estejam, marque a caixa de confirmação e clique no botão "Confirma<br>para efetivá-las no sistema.<br>Caso você tenha realizado alguma operação equivocada, ainda não efetivou a<br>solicitações e deseje voltar as suas solicitações para o jeito que estavam desde<br>última confirmação, clique em "Restaurar Previsão de Horário". |
|   | Solicitações que serão cadastradas (passarão pelo processo de aprovação mediar<br>classificação):                                                                                                    |
|   | Estou de acordo com as informações apresentadas neste formulário.                                                                                                    |
|   | Confirmar                                                                                                    |

Voltar para "Solicitar Disciplinas/Estágios ou Trancamento Geral"

**PASSO 12)** Será exibida uma notificação de confirmação de que o sistema recebeu o a sua solicitação de matrícula. Aguarde o resultado da etapa, se não conseguir a vaga repita o pedido na etapa seguinte.

| Aviso: Solicit | tações efetivadas com sucesso.                                                                                                    |
|----------------|----------------------------------------------------------------------------------------------------|
|                | Fechar Generação amais restrictar pero anano (anneo o remanano asamo para confirmar).                                                                                                    |
|                | <ul> <li>Solicitação confirmada pelo aluno, mas ainda não passou pelo processo de classificação quanto à prioridade de vagas.</li> <li>Solicitação aceita, de acordo com classificação de prioridade de vagas.</li> <li>Solicitação recusada, de acordo com a classificação de prioridade de vagas.</li> <li>Solicitação recusada, de acordo com a classificação de prioridade de vagas.</li> <li>Solicitação recusada, de acordo com a classificação de prioridade de vagas.</li> <li>Solicitação recusada, de acordo com a classificação de prioridade de vagas.</li> <li>Solicitação recusada, de acordo com a classificação de prioridade de vagas.</li> <li>Solicitação recusada, de acordo com a classificação de prioridade de vagas.</li> <li>Solicitação recusada, de acordo com a classificação de prioridade de vagas.</li> <li>Solicitação recusada, de acordo com a classificação de prioridade de vagas.</li> <li>Solicitação recusada, de acordo com a classificação de prioridade de vagas.</li> <li>Solicitação recusada, de acordo com a classificação de prioridade de vagas.</li> <li>Solicitação recusada, de acordo com a classificação de prioridade de vagas.</li> <li>Solicitação recusada, de acordo com a classificação de prioridade de vagas.</li> <li>Solicitação de presença.</li> </ul> |
|                |                                                                                                    |
|                | Confirmação                                                                                                    |
|                | Confira, abaixo, se as operações realizadas sobre a previsão de horário estão<br>corretas. Caso estejam, marque a caixa de confirmação e clique no botão "Confirmar"<br>para efetivá-las no sistema.<br>Caso você tenha realizado alguma operação equivocada, ainda não efetivou as<br>solicitações e deseje voltar as suas solicitações para o jeito que estavam desde a<br>última confirmação, clique em "Restaurar Previsão de Horário".                                                                                                    |
|                | Solicitações que serão mantidas (não sofrerão alteração):                                                                                                    |
|                | O botão de confirmação só ficará disponível se existir alguma operação a ser confirmada.                                                                                                    |

Voltar para "Solicitar Disciplinas/Estágios ou Trancamento Geral"